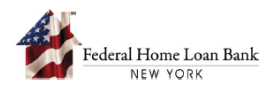

## How to Submit a Progress Milestone Report

During the AHP Progress Reporting phase, the FHLBNY reviews project milestones to ensure that progress is being made toward project's completion. The project Sponsor is required to submit progress milestone reports in 6-month intervals during this timeframe. The FHLBNY reserves the right, in its sole discretion, to cancel the AHP commitment or recapture funds, at any time during the Progress Reporting period, if the project does not demonstrate satisfactory advancement as per the project milestones.

To review the project status and complete a progress Milestone Report, the Sponsor must use the FHLBNY's AHP System, accessible via the FHLBNY's website at <u>www.fhlbny.com</u>.

## 1. Access the AHP System

A. On the FHLBNY homepage, under the 'LOGIN' drop-down, select [FHLBNY Access].

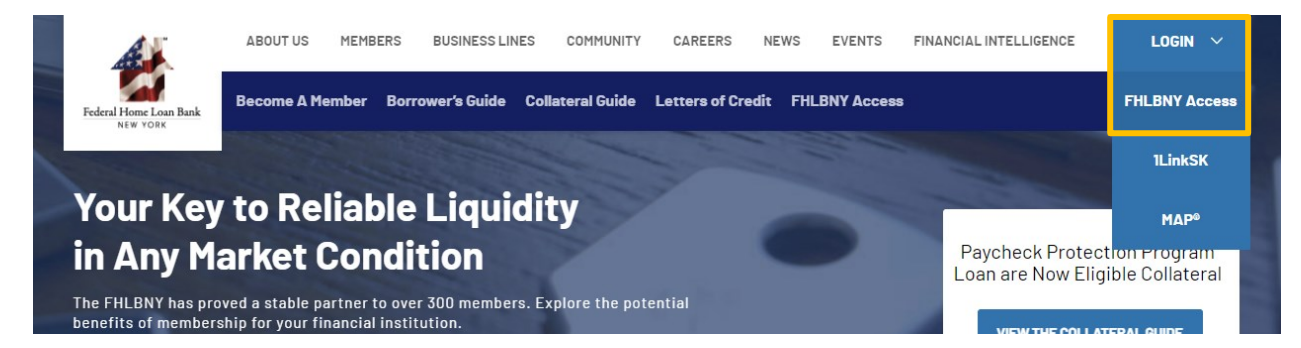

B. Login with the credentials provided to you by the FHLBNY.

Note: To learn more about AHP System access, visit <u>https://www.fhlbny.com/fhlbny-access/#AHPsystem.</u>

## 2. How to Locate and Complete a Pending Milestone Report

Upcoming and past due Milestone Reports will display under the [Projects] module, within the Summary dashboard, and within the individual project dashboard.

A. To open an upcoming or a past due Milestone Report from the Summary dashboard, navigate to the [Project] module, select the [Summary] tab. Pending milestone report(s) can be located under the [Milestone Reports] section at the bottom of the dashboard. Select the milestone report to open.

| Folical Home Loan Back<br>of a vois<br>Summary<br>Projects | ations Projects Contacts                           |                           |                             |                                  |                           |            |
|------------------------------------------------------------|----------------------------------------------------|---------------------------|-----------------------------|----------------------------------|---------------------------|------------|
| Summary <sup>©</sup>                                       |                                                    |                           |                             |                                  | All Rounds                | ~          |
| All Projects<br>Total                                      | Progress Reporting<br><sup>Total</sup><br>3        | Fully Funded<br>1         | Not Fully Funded            | Initial Monitoring<br>Total<br>2 | Long Term N<br>Total<br>1 | fonitoring |
| éjii AHP<br>©⊙ Subsidy                                     | Progress Reporting<br><sup>Total</sup><br>\$ 1.55M | Subsidy Drawn<br>\$ 1.05M | Under Review<br><b>\$ -</b> | Subsidy Available<br>\$ 500.00K  |                           |            |
| Milestone Reports (9)   Other Requests                     |                                                    |                           |                             |                                  |                           |            |
| Report/Document Name 12-Month Milestone Report             | Project Name<br>21A0295-AHP Project 1              |                           | Submitted O                 | n                                | Status<br>Not Started     |            |

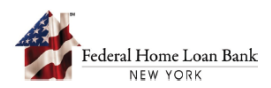

B. An upcoming or a past due Milestone Report can also be opened and completed directly from the individual project page. Select the [Projects] module and navigate to the 'Projects' dashboard to view the AHP projects in your pipeline. Select the project to view the individual project dashboard and associated actions.

| Federal Home Loan Bank<br>NEW YORK<br>AHP Portal | Applications <b>Projects</b> Contacts |                        |                                             |
|--------------------------------------------------|---------------------------------------|------------------------|---------------------------------------------|
| Projects<br>Summary Projects                     |                                       |                        |                                             |
| Active Projects                                  |                                       |                        | View Inactive Projects                      |
| <b>12</b><br>Progress Reporting                  | D Initial Monitoring                  | S Long Term Monitoring |                                             |
| V No Filters Applied                             |                                       |                        | Sort By: Project Name                       |
| 24A0290 - Project 1 - Spo                        | nsor ABC                              |                        | Sponsor                                     |
| Type<br>Rental                                   | Direct Subsidy Amount<br>\$400,000    | Subsidy Disbursed<br>- | Next Report Due<br>6-Month Milestone Report |

Milestone Reports are located under the 'AHP Lifecycle Phases' section.

| ext In Timeline: 6Month Milestone R                    | eport           |             |                  |                      |             |             |                       |                         |
|--------------------------------------------------------|-----------------|-------------|------------------|----------------------|-------------|-------------|-----------------------|-------------------------|
| ommitment 6 12<br>Executed Month Mont                  | 18<br>h Month   | 24<br>Month | 30<br>Month      | 36<br>Month          | 42<br>Month | 48<br>Month | Initial<br>Monitoring | Long Term<br>Monitoring |
| Project Details                                        |                 |             |                  |                      |             |             | View Pro              | j <u>ect Details</u>    |
| ponsor                                                 | Member          |             | Locati           | on                   |             | Round Na    | me                    |                         |
| pons_org_25                                            | Mem_org_25      |             | 123 N<br>City, S | lain St<br>ST, 11111 |             | 2022A       |                       |                         |
| AHP Assisted Units                                     | Commitment Date |             | Const            | ruction (%)          |             | Occupanc    | cy (%)                |                         |
| 25                                                     | 11/17/2022      |             | -                |                      |             | -           |                       |                         |
| AHP Lifecycle Phases                                   |                 |             |                  |                      |             |             | ٦                     |                         |
| Upcoming Milestone Report<br>12-Month Milestone Report |                 |             |                  |                      |             |             |                       |                         |
| Report Name                                            | Due Date        |             | Subm             | tted On              |             | Status      |                       |                         |
| 6-Month Milestone Report                               | 05/17/2023      |             | NA               |                      |             | Not Starte  | d                     |                         |

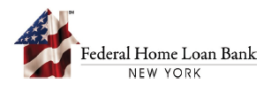

C. Complete all applicable fields within the Milestone Report, upload required supporting documentation and select the [Submit] button to submit the milestone report to the FHLBNY for review.

| Federal Home Loan Bank<br>NEW YORK                  | Home Applications <b>Projec</b>     | ts Contacts                      |                   |
|-----------------------------------------------------|-------------------------------------|----------------------------------|-------------------|
| AHP PONDI                                           |                                     |                                  | <u>Files(0)</u> 🗍 |
| Reports Details<br>Name<br>6-Month Milestone Report | Member<br>Mem_org_25 🐨              | Status<br>Sent back for revision |                   |
| Construction & Occu                                 | upancy                              |                                  |                   |
| Provide percentage of C                             | onstruction complete *              |                                  |                   |
| Provide percentage of O                             | Accupancy * (Provide 0 if the oc    | cupancy is not started)          |                   |
| Provide anticipated date 7/21/2023                  | of the certificate of occupant      | у                                |                   |
| Have you completed the                              | web based training from We          | osite link *                     |                   |
| Project Site Develop                                | oment                               |                                  |                   |
| Are there any substantial Yes No Provide your comme | I delays related to developme       | nt of the project site(s) *      |                   |
| Sponsor provided d                                  | escription                          |                                  |                   |
| Provide any additional of                           | concerns/delays that FHLBNY         | should be made aware of:         |                   |
| Sponsor provided des                                | cription                            |                                  |                   |
| ✓ I have read and acknowled                         | dge the <u>Terms and Conditions</u> |                                  |                   |
| Submit Can                                          | cel                                 |                                  | Save & Exit       |

Note: Fields marked with a [\*] are required and you will not be able to submit without completing them.

For detailed information on Progress Reporting requirements, see the <u>AHP Implementation Plan</u>.

Need help with the AHP System? Contact us at <u>AHPEnrollments@fhlbny.com</u> or call (212) 441-6850.